## Formazione docenti neoassunti 2016

Accedere al link:

servizi.vallauri.edu/formazione docenti neoassunti 2016

ed utilizzare le seguenti credenziali: **Nome Utente:** nome.cognome **Password:** fdna2016 In caso di più nomi vanno inseriti tutti di seguito senza spazi ed in caso di apostrofi non li si deve inserire. Esempio: Mario Roberto Rossi sarà **marioroberto rossi** 

Esempio: Mario Roberto Rossi sarà **marioroberto.rossi** Andrea D'Amico sarà **andrea.damico** 

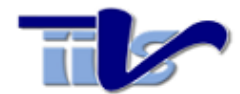

| Password | nome cognome |        |
|----------|--------------|--------|
| Password |              |        |
| Accodi   | Password     |        |
| Accodi   | •••••        |        |
|          |              | Associ |

Una volta autenticati si verrà indirizzati alla pagina seguente, dove si potranno esprimere le proprie preferenze ed occorrerà inserire obbligatriamente la denominazione ufficiale della scuola di servizio (es. Istituto comprensivo di\_\_\_\_\_; Scuola Media \_\_\_\_\_; Istituto Superiore " " di \_\_\_\_\_.) e l'eventuale indirizzo email.

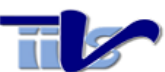

|                      | COGNOME NOME In servizio presso l'Istituzione Scolastica Email                    |
|----------------------|-----------------------------------------------------------------------------------|
|                      | In servizio presso l'Istituzione Scolastica                                       |
|                      | Email                                                                             |
|                      | Email                                                                             |
|                      |                                                                                   |
|                      |                                                                                   |
|                      | Individua QUATTRO aree di interesse per il corso di formazione tra:               |
|                      | Nuove risorse digitali e loro impatto sulla didattica;                            |
|                      | Gestione della classe e problematiche relazionali;                                |
|                      | Valutazione didattica e valutazione di sistema - autovalutazione e miglioramento; |
|                      | Bisogni educativi speciali;                                                       |
|                      | Contrasto alla dispersione scolastica;                                            |
|                      | Inclusione sociale e dinamiche interculturali;                                    |
|                      | Orientamento e alternanza scuola lavoro;                                          |
|                      | Buone pratiche didattiche disciplinari                                            |
|                      | Visualizza Istruzioni                                                             |
|                      | ✓ Ok                                                                              |
|                      |                                                                                   |
|                      |                                                                                   |
| olta inviata la rich | iesta si riceverà un messaggio di conferma                                        |
|                      |                                                                                   |

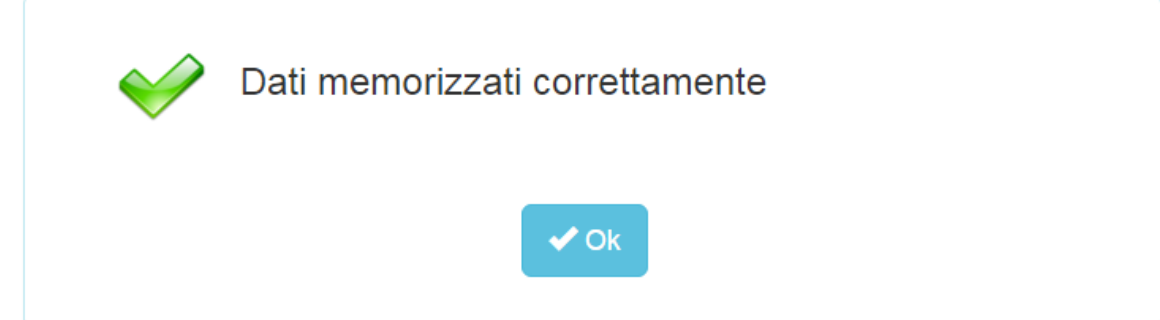